## FAKTURIRANJE – E-Računi

Vedno več uporabnikov želi pošiljati oz. prejemati e-račune namesto računov v klasični papirni obliki. V nadaljevanju si lahko ogledate navodila, kako urediti nastavitve za pošiljanje e-računa iz programa Fakturiranje.

Z vsakim kupcem, ki želi prejemati e-račun, morate podpisati izjavo, s katero se strinja, da bo prejemal eračun, namesto klasičnega v papirni obliki.

Z naše strani vam bomo v programu vklopili pošiljanje e-računov.

Po vklopu parametra za pošiljanje e-računov se vam v šifrantu partnerjev (meni 4.3.1) na prvem zavihku »1. Osnovni podatki« pojavita polji v katerih nastavite način pošiljanja in e-naslov za pošiljanje e-računa.

| E-računi | 2 - E-računi po E-pošti | ▼ E-mail | test@enadvatri.si |  |  |  |
|----------|-------------------------|----------|-------------------|--|--|--|
|          |                         |          |                   |  |  |  |

V programu se vam bo prikazal tudi nov meni 2.L Pošiljanje e-Računov.

V njem si najprej preko modrega gumba »V« izberite »Nastavitve« in nastavite pot za datoteke. V kolikor pot za e-Račun datoteke ne spreminjate, se bodo datoteke shranjevale v mapo kjer je baza podatkov. Na zavihku »2. Pošiljanje po E-pošti« in »3. Oblika e-Računa« lahko nastavite obliko poslanega e-sporočila. Te nastavitve se načeloma nastavljajo le pred prvim pošiljanjem e-računov.

Nato preko gumba »F2 Izberi račune« vnesete enega od filtrov (datumski ali št.dokumentov). Program vam bo glede na nastavitve v šifrantu partnerjev prikazal seznam neposlanih računov. Nato z gumbom »Pošlji e-Račun« le te pošljete svojim kupcem.

|                                     |      |          |              |                                         |                            | _ | 2013-03-06T10:15:38                                                                                    |  |                                                                          |            |  |
|-------------------------------------|------|----------|--------------|-----------------------------------------|----------------------------|---|----------------------------------------------------------------------------------------------------|--|--------------------------------------------------------------------------|------------|--|
| Povleci glavo stolpca za grupiranje |      |          |              | <b>št. računa: 136.2013</b> Datum: 06.0 |                            |   | Datum: 06.03.2013                                                                                      |  |                                                                          |            |  |
| Datum                               | Leto | Številka | Status       | E-pošta                                 | Prejemnil Naziv prejemnika | 0 | 201                                                                                                    |  |                                                                          | 0101101000 |  |
| 6.3.2013 10:15:38                   | 20   | 3 13     | 6 V obdelavi | test@enadvatri.si                       | 9999 ENADVATRI d.o.o.      |   | POŠILJATELJ RAČUNA                                                                                     |  | PREJEMNIK RAČUNA                                                         |            |  |
|                                     |      |          |              |                                         |                            |   | PTRAMIDA d.o.o.<br>Brndčeva ulica 13<br>DŠ: SIS3524411<br>BIC: UBASIZXXXX<br>IBAN: SIS6020850010984742 |  | ENADVATRI d.o.o.<br>Kar ena ulica bš<br>DŠ:<br>BIC: X0000000000<br>IBAN: |            |  |
|                                     |      |          |              |                                         |                            |   | Podatki za plačilo                                                                                     |  |                                                                          |            |  |
|                                     |      |          |              |                                         |                            |   | PREJEMNIK SREDSTEV PLAČNIK                                                                             |  |                                                                          |            |  |
|                                     |      |          |              |                                         |                            |   | PIRAMIDA d.o.o.<br>Brnčičeva ulica 13                                                                  |  | ENADVATRI d.o.o.<br>Kar ena ulica bš                                     |            |  |
|                                     |      |          |              |                                         |                            |   | R NAMEN PLAČILA                                                                                        |  |                                                                          |            |  |
|                                     |      |          |              |                                         |                            |   | IBAN: SI56020850010984742       Namen: Račun 136.2013     Sklic: 00/136-9999                           |  |                                                                          |            |  |
|                                     |      |          |              |                                         |                            |   | Znesek: 120,00 EUR Rok plačia: 04.05.2013<br>Način plačia: Račun je potrebno plačati.                  |  |                                                                          |            |  |
|                                     |      |          |              |                                         |                            |   | PRILOGE                                                                                                |  |                                                                          |            |  |
|                                     |      |          |              |                                         |                            |   | OPIS                                                                                                   |  | IME DATOTEKE                                                             | TIP        |  |
|                                     |      |          |              |                                         |                            |   | 1 <u>Račun v e-Slog XML obliki</u><br>2 <u>Račun v PDF obliki</u>                                      |  | 136 2013.XML<br>136 2013.PDF                                             | xml<br>pdf |  |
|                                     |      |          |              |                                         |                            |   |                                                                                                    |  |                                                                          |            |  |

Ljubljana, Marec 2013